# Handleiding Microsoft Teams voor ouders / verzorgers

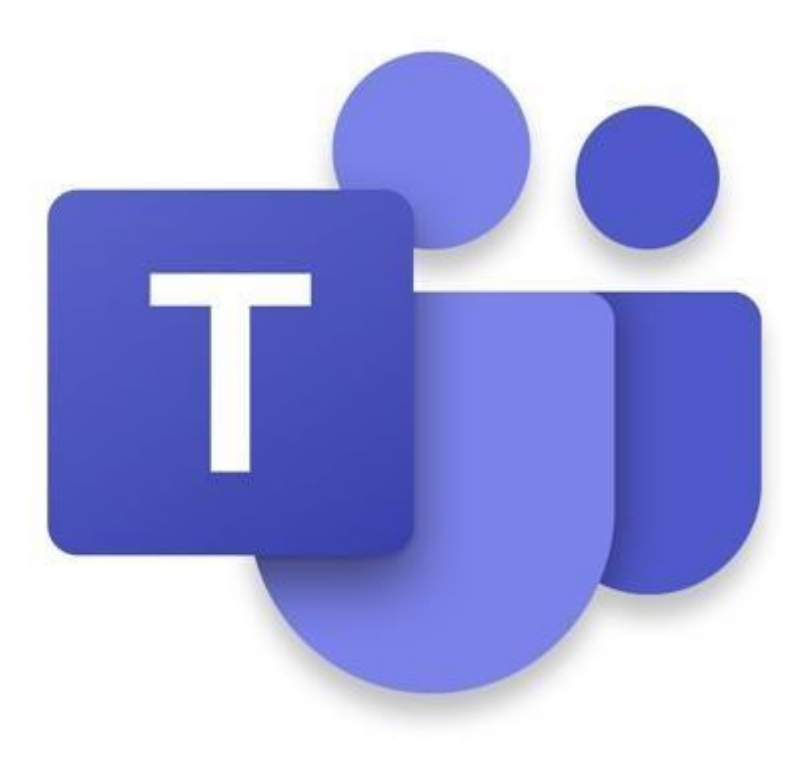

Aan de ouder(s) / verzorger(s) van De Pendinghe

# Beste Ouder(s) / Verzorger(s),

Binnenkort kunt u, namens de leerkracht van de groep waarin uw kind zit, een e-mail krijgen met daarin de vraag om u aan te melden voor Microsoft Teams. Door middel van dit programma kan de leerkracht contact houden met uw kind. Op deze manier kunnen wij nog overzichtelijker met elkaar in contact zijn en ook videogesprekken kunnen voeren. In deze handleiding leest u alvast hoe de uitnodiging om deel te nemen aan dit programma er uit kan zien en hoe u het programma kunt installeren op uw computer, laptop, tablet, of smartphone.

# Wat heeft u nodig?

Om mee te kunnen doen met Microsoft Teams heeft u het volgende voor uw zoon / dochter nodig:

- Een computer, laptop, tablet, of smartphone met internetverbinding;
- Het persoonlijke e-mailadres van uw kind (deze ontvangt u van de leerkracht)
- <u>Optioneel</u>: De APP van Microsoft Teams geïnstalleerd op het te gebruiken apparaat.
  o In deze handleiding laat ik zien hoe u dit kunt doen en waar u uit kunt kiezen.

# Persoonlijk e-mailadres

Wij hebben voor alle leerlingen een o2g2 e-mailadres aangevraagd. Dit heeft u per mail van de desbetreffende leerkracht ontvangen.

# Inloggen

Je kunt op twee manieren inloggen, namelijk via een computer/laptop of via de app (tablet of telefoon).

Beide manieren leggen wij hieronder voor jullie uit.

# Inloggen met een Computer/laptop Stap 1:

# ga naar https://teams.microsoft.com

vul het e-mailadres in dat jullie per mail hebben gekregen. Het e-mailadres eindigt op @leerling.o2g2.nl. Jullie hebben dit ontvangen van de juf of meester.

|         | Microsoft                                 |            |
|---------|-------------------------------------------|------------|
|         | Aanmelden                                 |            |
|         | E-mailadres, telefoonnummer of Skype-naam |            |
| . Ster. | Geen account? Maak nu een account         |            |
|         | Hebt u geen toegang tot het account?      | 1.5 18     |
|         | Aanmeldingsopties                         | Sen all    |
|         | Volgende                                  | the second |
|         |                                           | NE LAK     |

# Stap 2:

Vul op deze pagina het e-mailadres nogmaals in met het wachtwoord. Het wachtwoord is Welkom!! (de W moet met een hoofdletter)

Hieronder zie je een voorbeeld. Dit moet je niet invullen! Je vult het e-mailadres in wat je in je mail gekregen hebt.

| OPENBAAR<br>ONDERWIJS<br>GRONINGEN                             |
|----------------------------------------------------------------|
| Aanmelden met uw organisatieaccount<br>t12345@leerling.o2g2.nl |
| Welkom!!                                                       |
| Aanmelden                                                      |

# Stap 3:

Het is je gelukt, je zit in Microsoft Teams! Je klikt op je klassenpagina.

# Inloggen via de app op je tablet of telefoon

**Stap 1**: download de app met dit logo

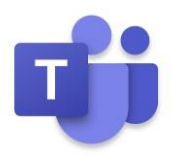

# Stap 2: Klik op aanmelden

| . L.<br>Activiteit | Teams            |     |
|--------------------|------------------|-----|
| <b>E</b><br>Chat   | ▼ Uw teams       |     |
| iii<br>Teams       |                  |     |
| Copdrachten        | Pen              | i i |
| Oproepen           | Obs De Pendinghe |     |
|                    |                  |     |
| Apps               |                  |     |
| (?)<br>Help        |                  |     |

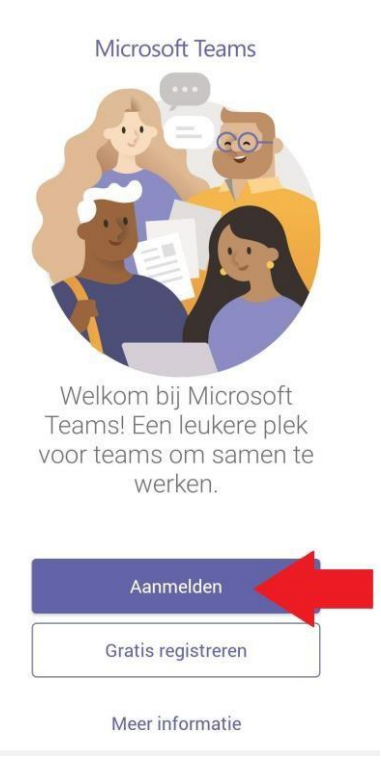

# Stap 3:

Vul het e-mailadres in en klik op aanmelden

vul het e-mailadres in dat jullie per mail hebben gekregen. Het e-mailadres eindigt op @leerling.o2g2.nl. Jullie hebben dit ontvangen van de juf of meester.

Hieronder zie je een voorbeeld. Dit moet je niet invullen! Je vult het e-mailadres in wat je in je mail

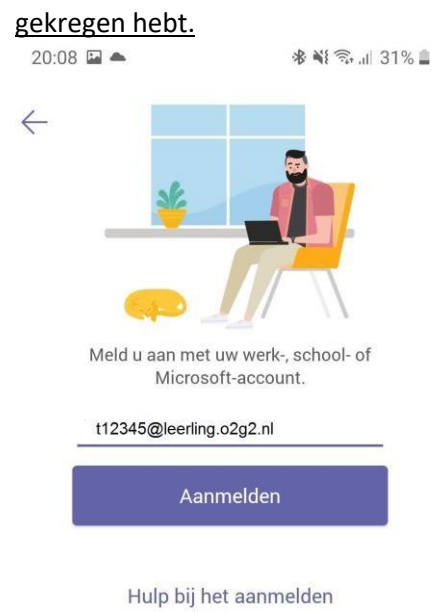

# Stap 4:

Vul op deze pagina het e-mailadres nogmaals in met het wachtwoord. Het wachtwoord is Welkom!!

(de W moet met een hoofdletter)

Hieronder zie je een voorbeeld. Dit moet je niet invullen! Je vult het e-mailadres in wat je in je mail

gekregen hebt. Aanmelden bij Microsoft Teams OPENBAAR ONDERWIJS GRONINGEN Aanmelden met uw organisatieaccount t12345@leerling@o2g2.nl Welkom!! Stap 5: Klik op volgende E Notitieblokken, bestanden en opdrachten zijn allemaal beschikbaar op tabbladen boven aan elk team.

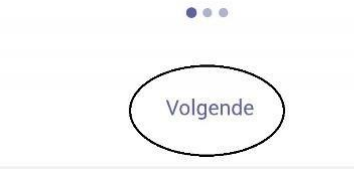

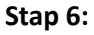

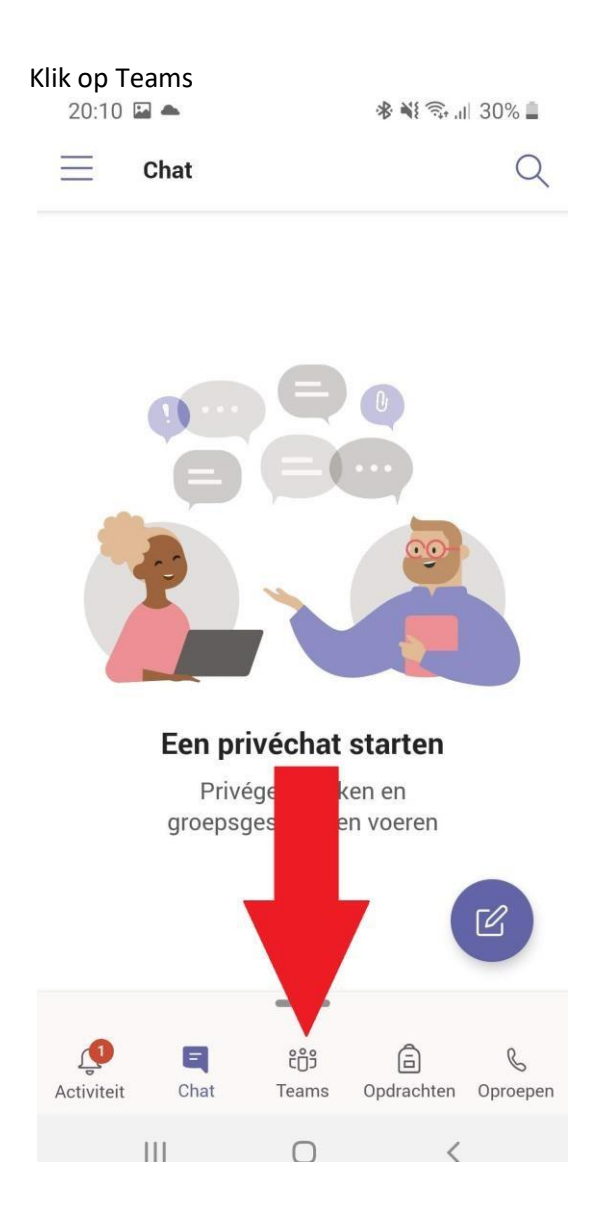

Het is je gelukt, je zit in Microsoft teams!